## Where to find the new OLS-language test

- 1. Create an account
- 2. Accept Cookies
- 3. Scroll down to "Browse all courses"

| academy.europa.eu/local/eus: × +                         |                                                                                                  |                                                     |                                                                                          | - o ×                          |
|----------------------------------------------------------|--------------------------------------------------------------------------------------------------|-----------------------------------------------------|------------------------------------------------------------------------------------------|--------------------------------|
| < → C @ 0 A                                              | ♣ https://academy.eurona.eu/local/euacademy/nanes/course/com                                     | munity-overview.nhn?title=jeam-a-new-language       |                                                                                          | ↔ ☆ ↓ 🗰 ≡                      |
| Erste Schritte      MOBILITY-ONLINE      Uncoming        | 🕖 Outgoing 🔳 Distance Calculator 🕀 Umwandeln 🔗 anabin - Anerke                                   |                                                     |                                                                                          |                                |
| An official website of the European Union How d          | Related courses and                                                                              | l events                                            | Browse all course                                                                        |                                |
|                                                          | Français                                                                                         | FR Contraction                                      |                                                                                          |                                |
|                                                          | Learn French with OLS                                                                            | language & culture<br>French Learning Community and | language & calture Mobility & Intercultural Podcast $ \bigstar \bigstar \bigstar = (6) $ |                                |
|                                                          | (c) 2022, eu   academy<br>Follow us: ♥ Twitter Help Centre Privacy notice                        |                                                     |                                                                                          |                                |
|                                                          | Contact the EU                                                                                   | EU institutions                                     |                                                                                          |                                |
| https://academy.europs.eu/local/euacademy/nanes/course/e | Call us 00 800 6 7 8 9 10 11<br>nedia-channel-overview.php?title=mobility-intercultural-podicant | European Parliament                                 | European Economic and Social Committee                                                   |                                |
| Suchbegriff hier eingeben                                | e: 🚳 💀 📄 🦊 🕫 🚅                                                                                   | M 0                                                 | Constant Commilies of the Classons                                                       | a 🕫 👦 🛡 💫 🔯 🔩 🐻 🖞 🎆 🚱 💬 🔶 1200 |

4. Refine your search by "Type"  $\rightarrow$  "Assessment"

| ≦ serch:         ×         +           ←         →         C         A           ●         frais Schmite         €         MOBELITY-CARLINE         Uncoming to<br>Uncoming to<br>An official website of the European Uncoming           European Union         Fundamental | 🖙 https://scademy.europa.eu/itourises/<br>g/Outgoing 🎟 Distance Calculator: 🕀 Umwendeln: 🗞 anabin - Anerkennung 🖛 Neucorner / Kompass D. Downlaadcenter - NA 📓 Mebility Soit. 😈 Corporate Design: 👹 Saelle: 🕀 Beneficiary Mod<br>y you block? 🗸 | ule |   | ー 日<br>호 士 🙂<br>다 Wetere Lesceic |
|----------------------------------------------------------------------------------------------------|----------------------------------------------------------------------------------------------------|-----|---|----------------------------------|
| eu academy                                                                                                    | Explore by topic 🗸 What would you like to learn today?                                                                                                    | Û   | ρ | O aaa bbb v En v                 |
| Home → Search                                                                                                    | Search page                                                                                                    |     |   |                                  |
|                                                                                                    | Search page                                                                                                    |     |   |                                  |
|                                                                                                    | 910 results found       Topic     Level     Language     Duration     Type     Curriculum     Provider                                                                                                    |     |   |                                  |
|                                                                                                    | acade                                                                                                    |     |   |                                  |
|                                                                                                    | acade series open community                                                                                                    |     |   |                                  |
|                                                                                                    | agriculture & rural development.                                                                                                    |     |   | 11/4                             |

- Choose the language(s) you are interested in. For Erasmus, please choose your host university's teaching language. You will be able to take further tests and online language courses afterwards.
- 6. After you completed the test, your level according to the CEFR (Common European

Framework of References for Languages) will be displayed. You will be able to download a

## certificate in your profile:

| axa babb: Public profile × +     +     ← → ♡ @ ○ @ #2     ← → ♡ @ ○ @ #2     ← → ♡ @ ○ @ #2     ← → ♡ @ ○ @ #2     ← → ♡ @ ○ @ #2     ← → ♡ @ ○ @ #2     ← → ♡ @ ○ @ #2     ← → ♡ @ ○ @ #2     ← → ♡ @ ○ @ #2     ← → ♡ @ ○ @ #2     ← → ♡ @ ○ @ #2     ← → ♡ @ ○ @ #2     ← → ♡ @ ○ @ #2     ← → ♡ @ ○ @ #2     ← → ♡ @ ○ @ #2     ← → ♡ @ ○ @ #2     ← → ♡ @ ○ @ #2     ← → ♡ @ ○ @ #2     ← → ♡ @ ○ @ #2     ← → ♡ @ ○ @ #2     ← → ♡ @ ○ @ #2     ← → ♡ @ ○ @ #2     ← → ♡ @ ○ @ #2     ← → ♡ @ ○ @ #2     ← → ♡ @ ○ @ #2     ← → ♡ @ ○ @ #2     ← → ♡ @ ○ @ #2     ← → ♡ @ □ @ □ @ □     ← → ♡ @ □ @ □ @ □     ← → ♡ @ □ @ □ @ □     ← → ♡ @ □ @ □     ← → ♡ @ □ @ □     ← → ♡ @ □ @ □     ← → ♡ @ □ @ □     ← → ♡ @ □ @ □     ← → ♡ @ □     ← → ♡ @ □     ← → ♡ @ □     ← → ♡ @ □     ← → ♡ @ □     ← → ♡ @ □     ← → ♡ @ □     ← → ♡ @ □     ← → ♡ @ □     ← → ♡ @ □     ← → ♡ @ □     ← → ♡ @ □     ← → ♡ @ □     ← → ♡ @ □     ← → ♡ @ □     ← → ♡ @ □     ← → ♡ @ □     ← → ♡ @ □     ← → ♡ @ □     ← → ♡ @ □     ← → ♡ @ □     ← → ♡ @ □     ← → ♡ @ □     ← → ♡ @ □     ← → ♡ @ □     ← → ♡ @ □     ← → ♡ @ □     ← → ♡ @ □     ← → ♡ @ □     ← → ♡ @ □     ← → □     ← → ♡ @ □     ← → □     ← → □     ← → □     ← → □     ← → □     ← → □     ← → □     ← → □     ← → □     ← → □     ← → □     ← → □     ← → □     ← → □     ← → □     ← → □     ← → □     ← → □     ← → □     ← → □     ← → □     ← → □     ← → □     ← → □     ← → □     ← → □     ← → □     ← → □     ← → □     ← → □     ← → □     ← → □     ← → □ | https://academy.europa.eu/local/euacademy/jages,<br>Jugeing                    | Auser/newprofile.php?ld=267004<br>Auber-Anarkennung_ 🍝 Nexcenner/kompesa D Deunlastenter-NA 🔳 Mobility Scol 🙂 Corporate Design 😻 Staffe 💮 Beneficiary M                                                                                                    | - 이 ×<br>☆ 순 호 =<br>Odde Û Watere Lesseichen |
|----------------------------------------------------------------------------------------------------|--------------------------------------------------------------------------------|----------------------------------------------------------------------------------------------------|----------------------------------------------|
| eu academy                                                                                                    | Explore by topic 🗸                                                             | What would you like to learn today?                                                                                                    | û 🔎 🕺 aaa bbb 🗸 En 🗸                         |
| Site Home → Dashboard → My Profile                                                                                                    |                                                                                | My profile I Turn edit mode on<br>Currently your profile is 0% complete                                                                                                    |                                              |
|                                                                                                    | Profile<br>Preferences<br>Notifications »<br>Learning plans<br>My certificates | First name* aa   Summe* bb   Enall address* Image in the menu de   Image in the menu de Image in the menu de   Image in the menu de Image in th |                                              |
| 🗧 🔎 Suchbegriff hier eingeben                                                                                                    | 벼 ᠔ 🔨 🚍 🗷                                                                      | i 🧟 🖬 🧳                                                                                                    | 🔹 🥶 😎 📚 回 电 📕 🗗 📟 🚭 🖓 💭 🕫 (1202)             |

It will look similar to this one:

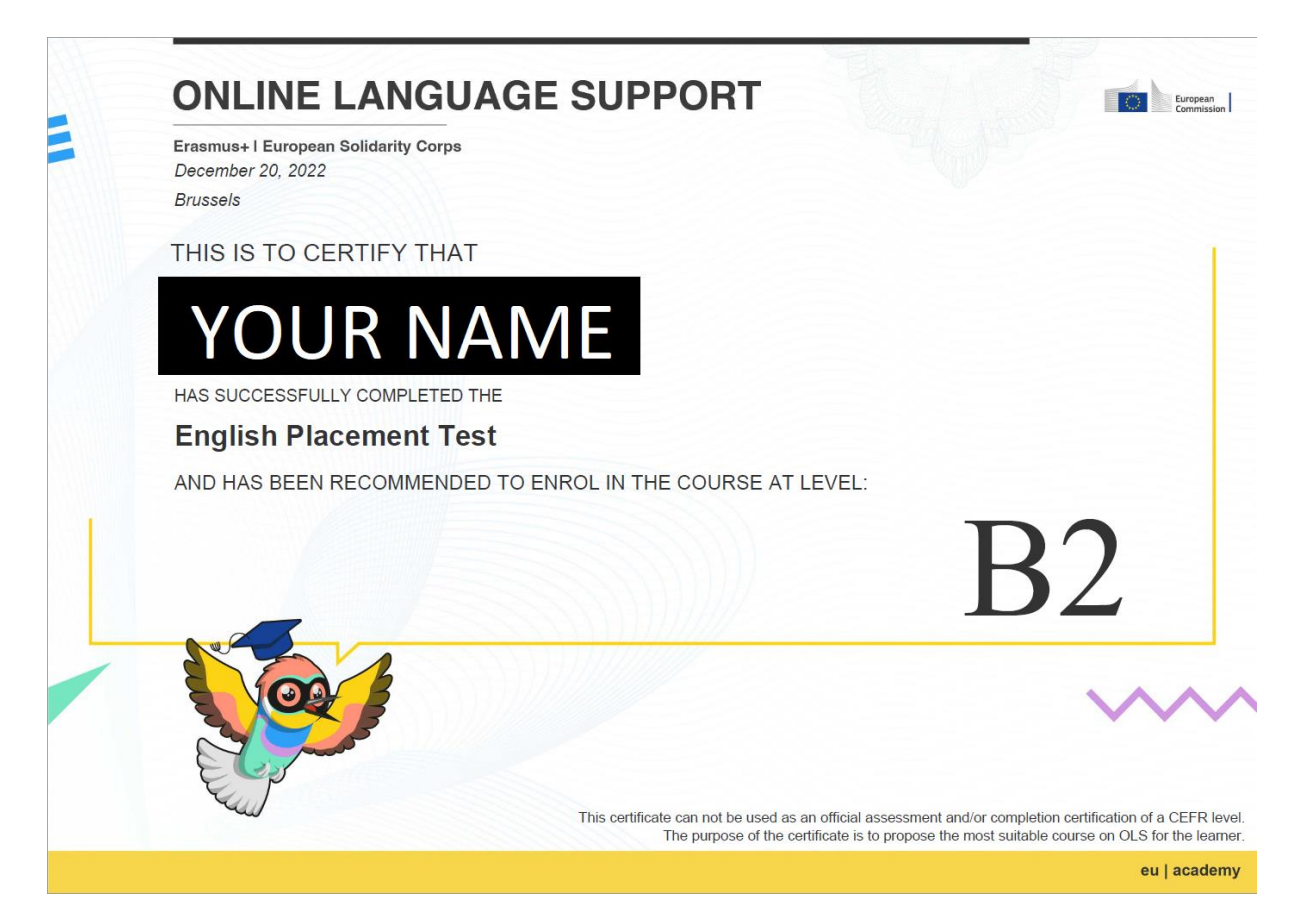